## Informatyka VII 11.05.2020

## Temat: Formatowanie obrazu wstawionego do tekstu.

## Obejrzyj dwa krótkie filmy instruktażowe na YouTube:

https://www.youtube.com/watch?v=FK8Wed3n84c&list=PLUVYkJRYU4wJPGCQ97TlU9M 7b-l36iMQg&index=1

Do dokumentu tekstowego możemy wstawić cały obraz lub jego fragment stosując metodę kopiowania przez schowek (**CTRL + C** - Kopiuj, **CTRL+V** – Wklej).

Obraz możemy otaczać tekstem na kilka sposobów. Układ obrazu zmieniamy korzystając z **Narzędzi formatowania obrazu**. Można je znaleźć w karcie **Formatowanie** dostępnej po uaktywnieniu obrazu (wystarczy kliknąć w obraz wstawiony do dokumentu tekstowego).

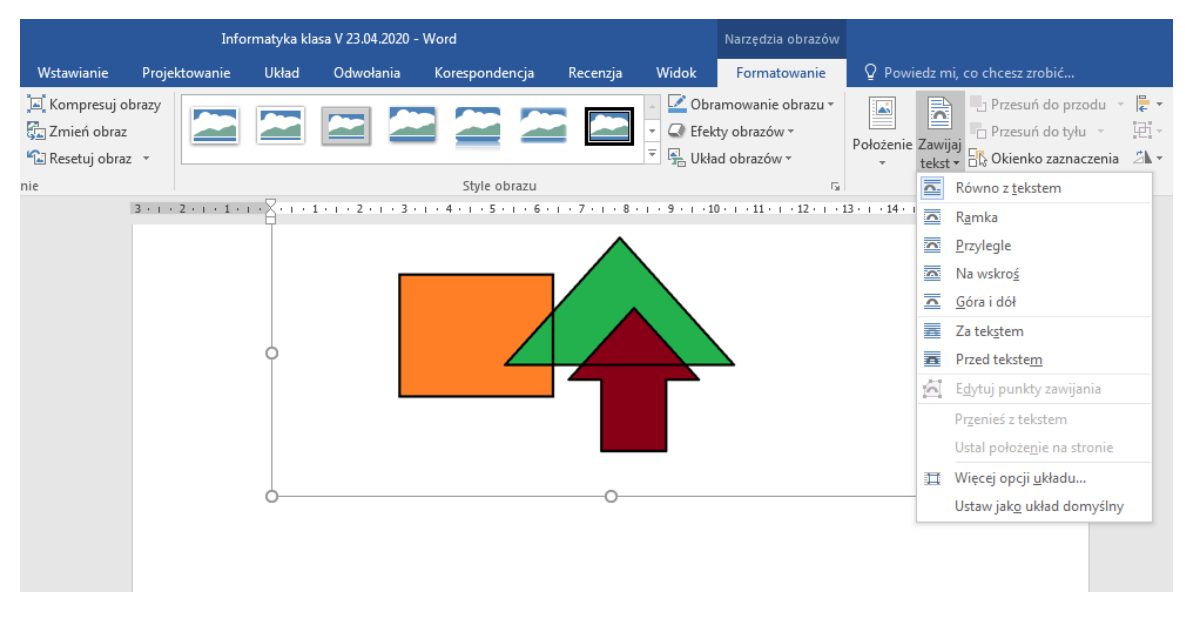

W narzędziach formatowania obrazu klikamy w przycisk **Zwijaj tekst.** Mamy do dyspozycji kilka sposobów otaczania obrazu tekstem. Każdy układ ma inne zastosowanie:

- Równo z tekstem gdy wklejamy rysunki o małych rozmiarach
- Ramka lub Przylegle gdy chcemy wstawić obraz, który ma zilustrować dany tekst
- Pod tekstem jeśli obraz ma być tłem dla tekstu
- Przed tekstem jeśli obraz ma przykryć tekst.

## Zadanie

W załączniku masz gotowy tekst oraz rysunki warzyw. Należy wstawić rysunki do tekstu stosując powyższe sposoby otaczania obrazu tekstem. Efekt twojej pracy powinien wyglądać jak na rysunku poniżej (wszystko w jednym dokumencie tekstowym zapisanym pod nazwą warzywa).

## Pracę należy przesłać do oceny do piątku 15.05.2020 na adres e-mail: malpis225@gmail.com

Osoby, które jeszcze nie oddały poprzednich prac do oceny przesyłają zaległości.

### Warzywa

Warzywa są roślinami, które można spożywać w całości lub tylko częściowo (nasiona, kwiatostany, owoce, pędy, liście, korzenie) Można je zjadać na surowo, ugotowane, usmażone lub upieczone. Z wielu warzyw przygotowuje się równiez przetwory. Warzywa są źródłem witaminy C i prowitaminy A, a także blonnika i składników mineralnych. Mają wysoką wartość i dietetyczną.

#### Pomidor

Pomidor pochodzi ze Środkowej lub Południowej Ameryki. Stantąd został przywieziony do Europy i dość szybko rozprzestrzenił się na inne kontynenty. Początkowe był uważany za roślinę trującą i hodowane go w ogrodach jedynie dla celów dekoracyjnych. Dziś pomidory nalezą do najpopularniejszych warzyw na świecie, bez których nie może się obejść żadna kuchnia. Owocem jest jagoda barwy zielonej (w stanie niedojrzałym), różowej, czerwonej lub tółkej (w stanie dojrzałym). Pomidory spazywa się w stanie świeżym lub przetworzonym na soki i koncentraty, stanowią też świetny dodatek do wielu napóśw i potraw, np zup, mies, sosów. Pomidory są bardzo odżywcze, zawiesają wiele składników mineralnych i witamin.

#### Marchew

Marchew jest rośliną pochodzenia azjatyckiego, znaną już w starożytności. Wówczas nie miała większego znaczenia w żywieniu, gdyż jej smak nie przypominał smaku dzisiejszej marchwi. Dopiero w XVI wieku wprowadzona zostala do wykwintnej kuchni, bowiem wtedy właśnie po doświadczeniach wyhodowano odmiane długoletnich charakteryzującą się lepszym smakiem. Od tego czasu marchew jest podstawowa jarzyną we wszystkich kuchniach świata. Korzeń marchwi zwiera wiele składników mineralnych i 6 witamin przede wszystkim karoten, czyli prowitamine A. Obecnie znanych jest ponad 60 gatunków marchwi. Marchew można spożywać na surowo, jako dodatek do surówek i sałatek, lub w postaci wyciśniętego z niej soku. Jada się również marchew ugotowaną, np. w zupach, ale najbardziej wartościowa dla organizmu jest marchew surowa.

# Dynia

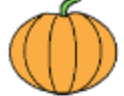

Dynia była już uprawiana ponad pięć tysięcy lat przed naszą erą na terenie południowej części Ameryki Północnej. Jest rośliną jednoroczną z rodziny dyniowatych. Występuje około dwadzieścia gatunków tego warzywa. W stanie dzikim występują w strefach gorącego i ciepłego klimatu Ameryki. Warzywo trafiło do Europy za pośrednictwem hiszpańskich

zeglarzy, potem rozprzestrzeniło się na inne kontynenty. Owoce dyni, zależnie od odmiany, posiadają różne kształty. Owoce są jadalne. Miązsz dyni spozywa się po ugotowaniu lub zamarynowaniu, a nasiona po wysuszeniu. Miąższ można także kandyzować i przygotowywać z niego marmoladę. Dynia jest cennym niskokalorycznym warzywem i zawiera spore ilości witamin: B1, B2, B6, C oraz różnych składników mineralnych. Z pestek dyni tłoczy się olej.

#### Ziemniak

Ziemniak jest rośliną bulwiastą, której ojczyzną jest Ameryka Środkowa. Do Europy ziemniaki przywiczione zostały w połowie XVI wieku przez Hiszpanów. Początkowo uważano je za egzotyczną roślinę ozdobną, uprawianą w królewskich i magnackich ogrodach. Na szerszą skalę zaczęto ziemniaki uprawiać w Anglii. Do Polski mafily dzieki królowi Janowi III Sobieskiemu, który przysłał je z Wiednia królowy Marysieńce jako osobliwość cesarskich ogrodów. Jednak za bardzo nie smikowały gdy podano je po raz pierwszy w Wilanowie. Dopiero za panowania Augusta II ziemniaki zostały rozpowszechnione w całym kraju, a na początku XIX wieku uratowały większą część ludności od klęski glodu. Ziemniaki rozmnażają się wegetatywnie. Do spożycia wykorzystuje się bulwy występujące jako podziemna część lodycji, służąca roślinie za magazym składników zapasowych. Ziemniaki są cennym źródłem witamin i składników mineralnych, zwłaszcza witaminy C. Najwięcej jest jej w młodych ziemniaka.

#### Ogórek

Ogórek znany był w Indiach już trzy tysiące lat temu. W Indiach rośnie na dziko. Uprawiany był równiez w Egipcie, Grecji, Rzymie i innych krajach rejonu Morza Śródziemnego. Do Polski trafił przeszło 400 lat temu. Ogórek jest owocem jednorocznej rośliny z rodziny dzajowatych. Mimo niewielkiej wartości odzywczej, ceniony z rodziny, dzajowatych. Mimo niewielkiej zawiera również wiele związków o charakterze zasatowym, które worzystne wpływają na trawienie i odkwaszają organizm. Świeże ogórki są ciężkostrawne dla delikatnych żołądków, dlatego warto je przed jedzeniem posolić. Łatwiej przyswajane są ogórki kiszone. Polska kuchnia słynie w świecie wyśmienitymi ogórkami małosolnymi, korniszonami i ogórkami lejszonymi.